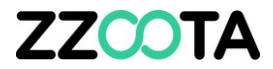

# **GEOFENCE IN/OUT ALERT**

STEP 1

Log into the zzootaLink platform and navigate to the Main page.

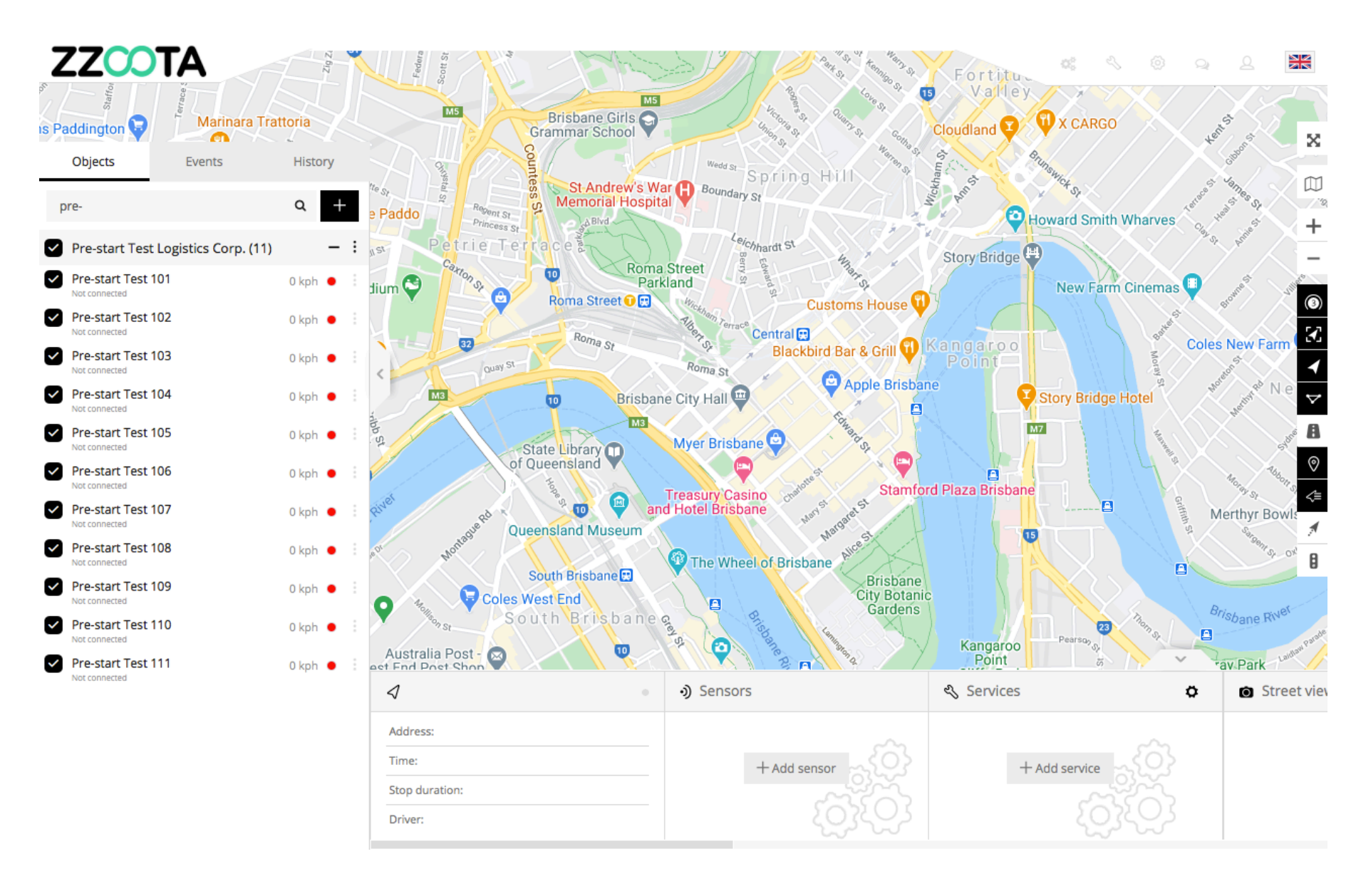

STEP 2 Select "Tools"

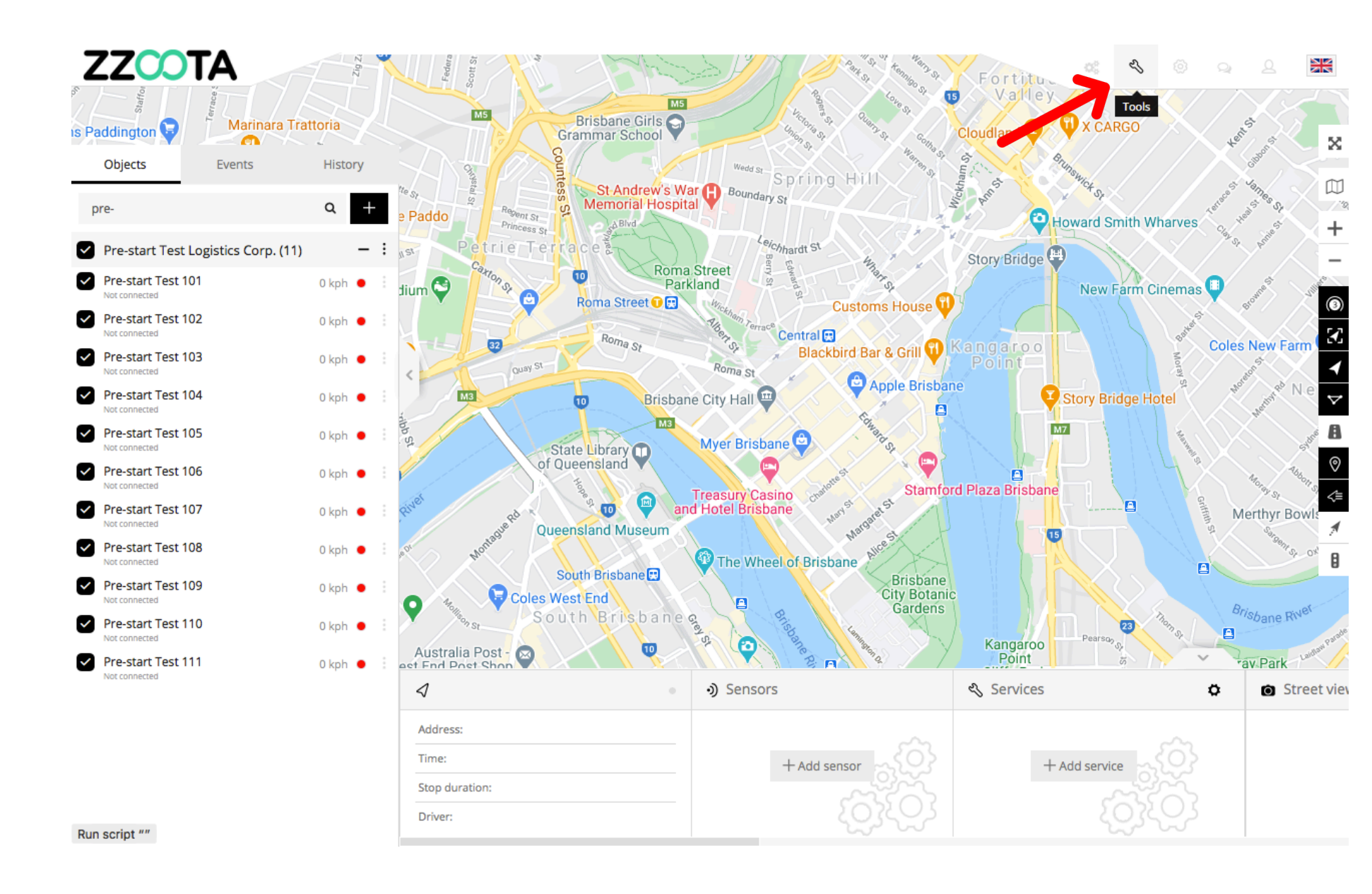

STEP 3 Select "Alerts".

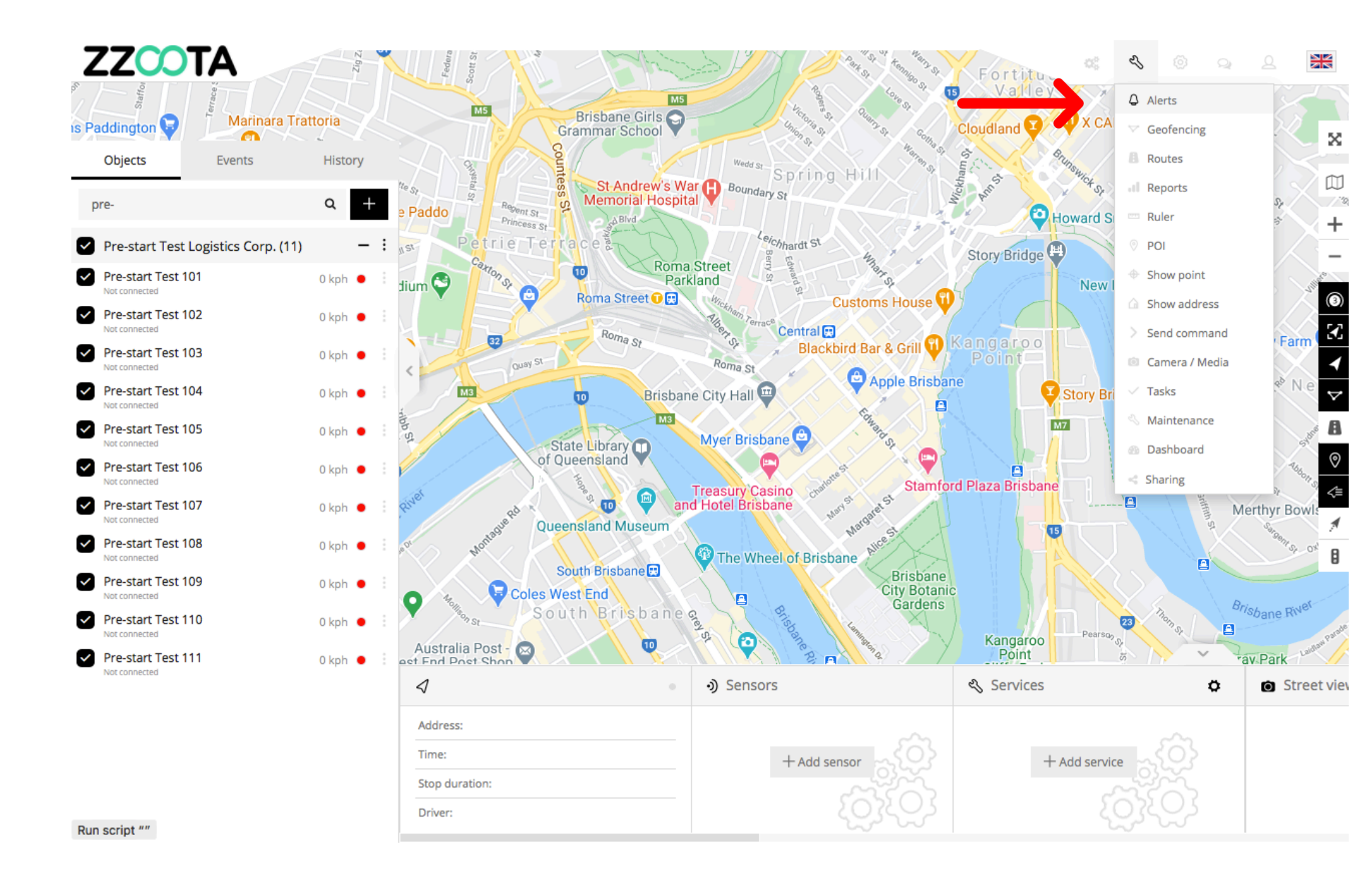

STEP 4 Select "+" to add.

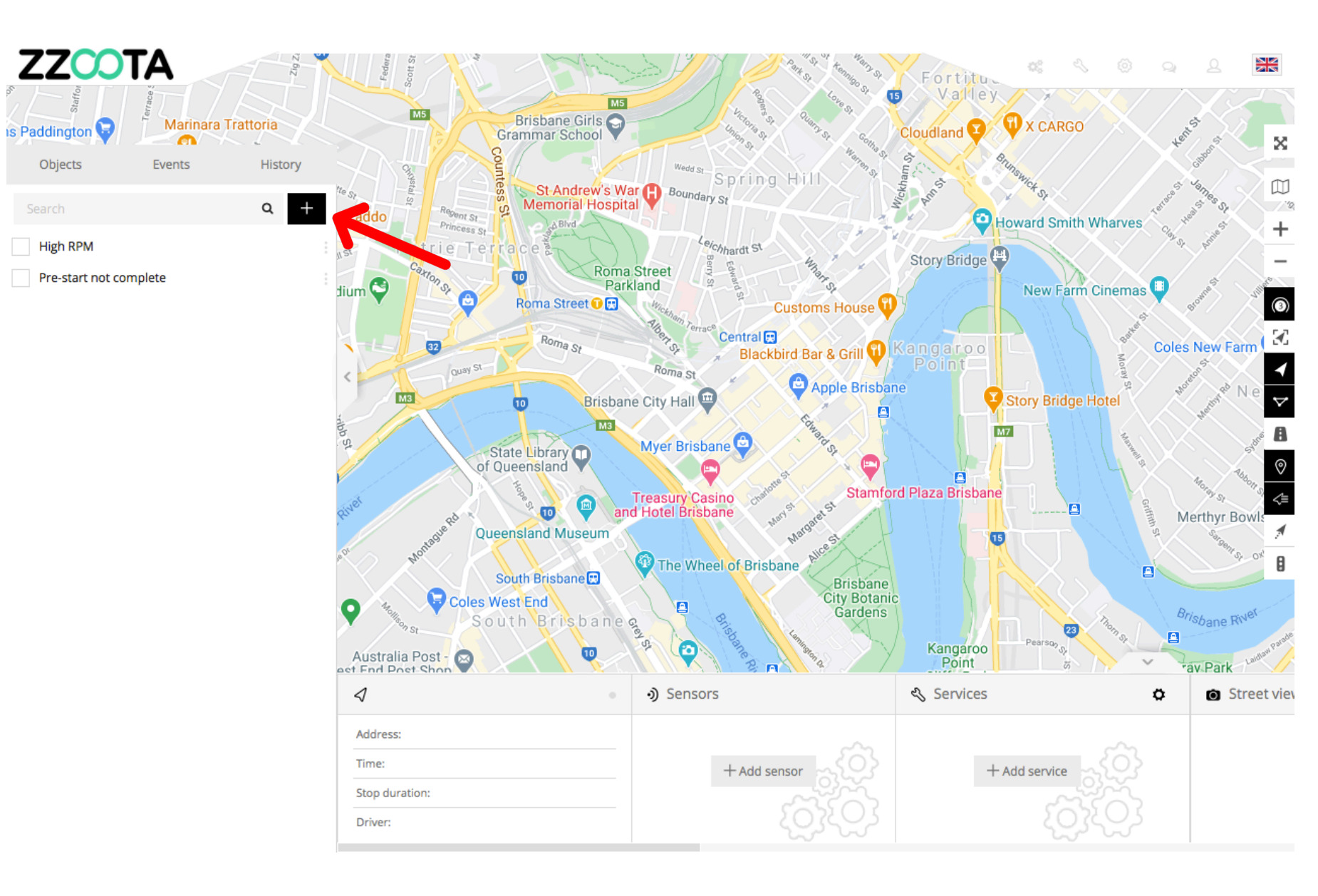

STEP 5 Give the Alert a "Name".

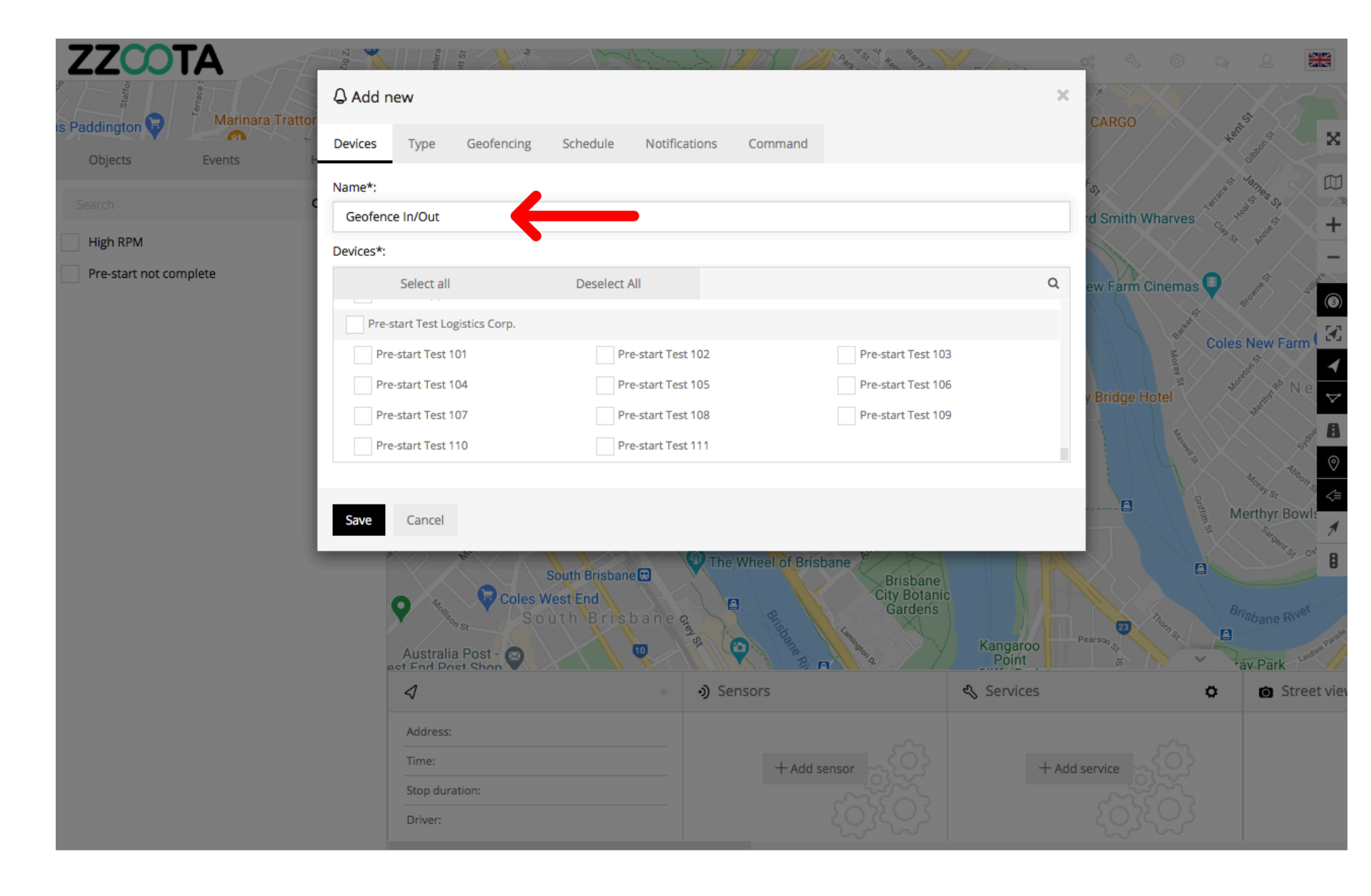

STEP 6

Select the "Devices" you want to add the Alert to.

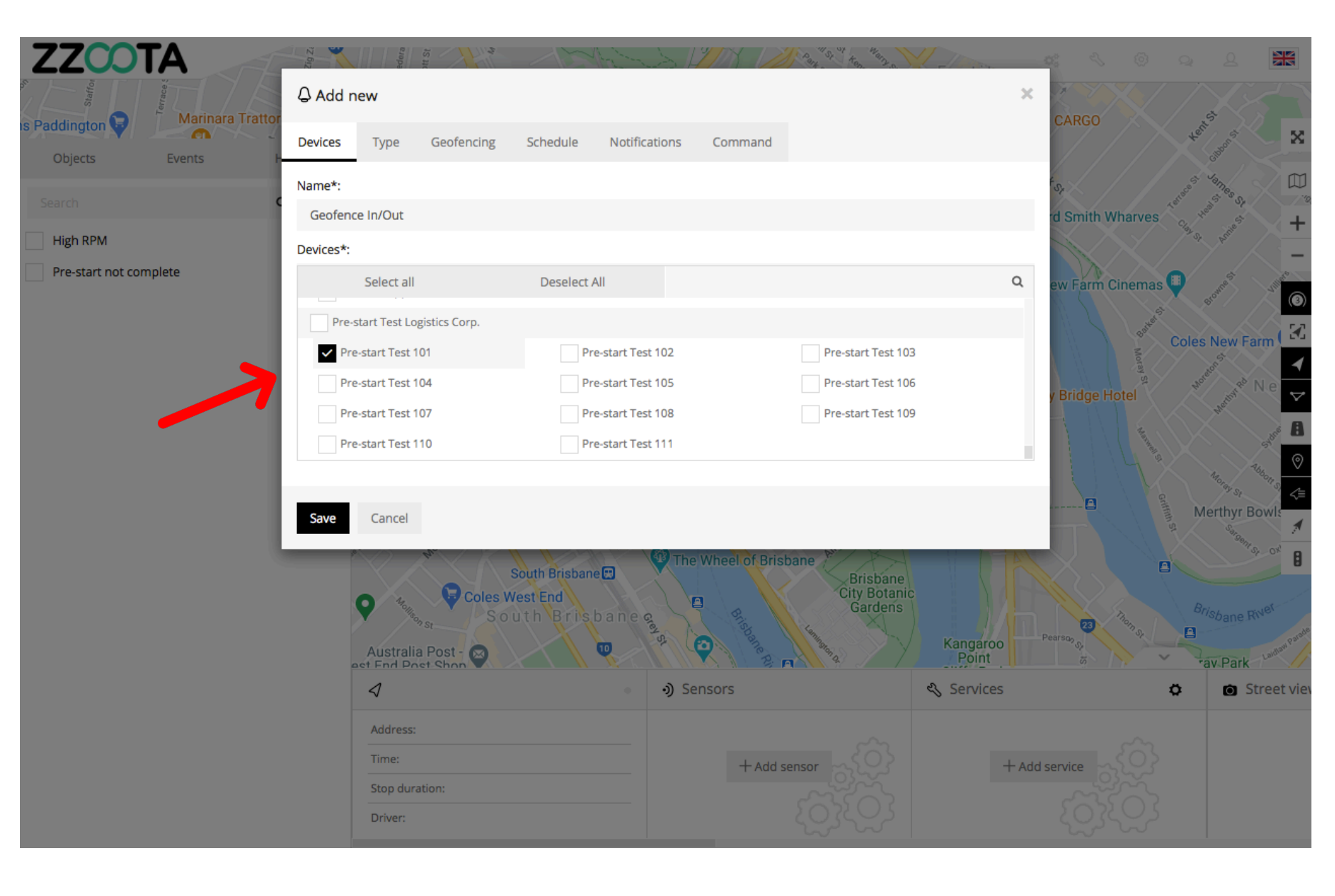

STEP 7 Select "Type".

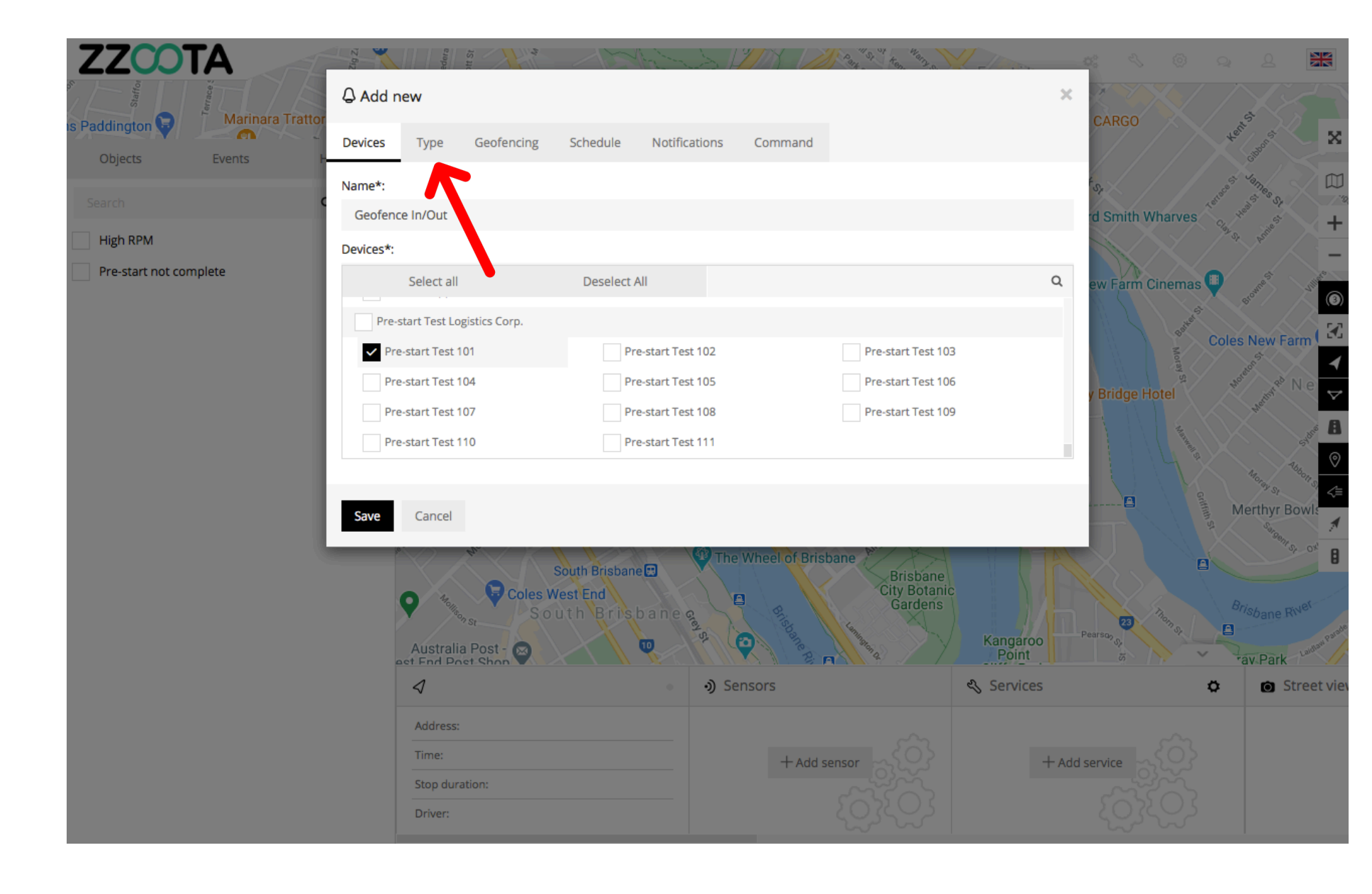

STEP 8 Choose the "Type" of Alert.

For Info : The Alert we are creating is ;

- A nominated Device.
- Moves In or Out of a geofence.

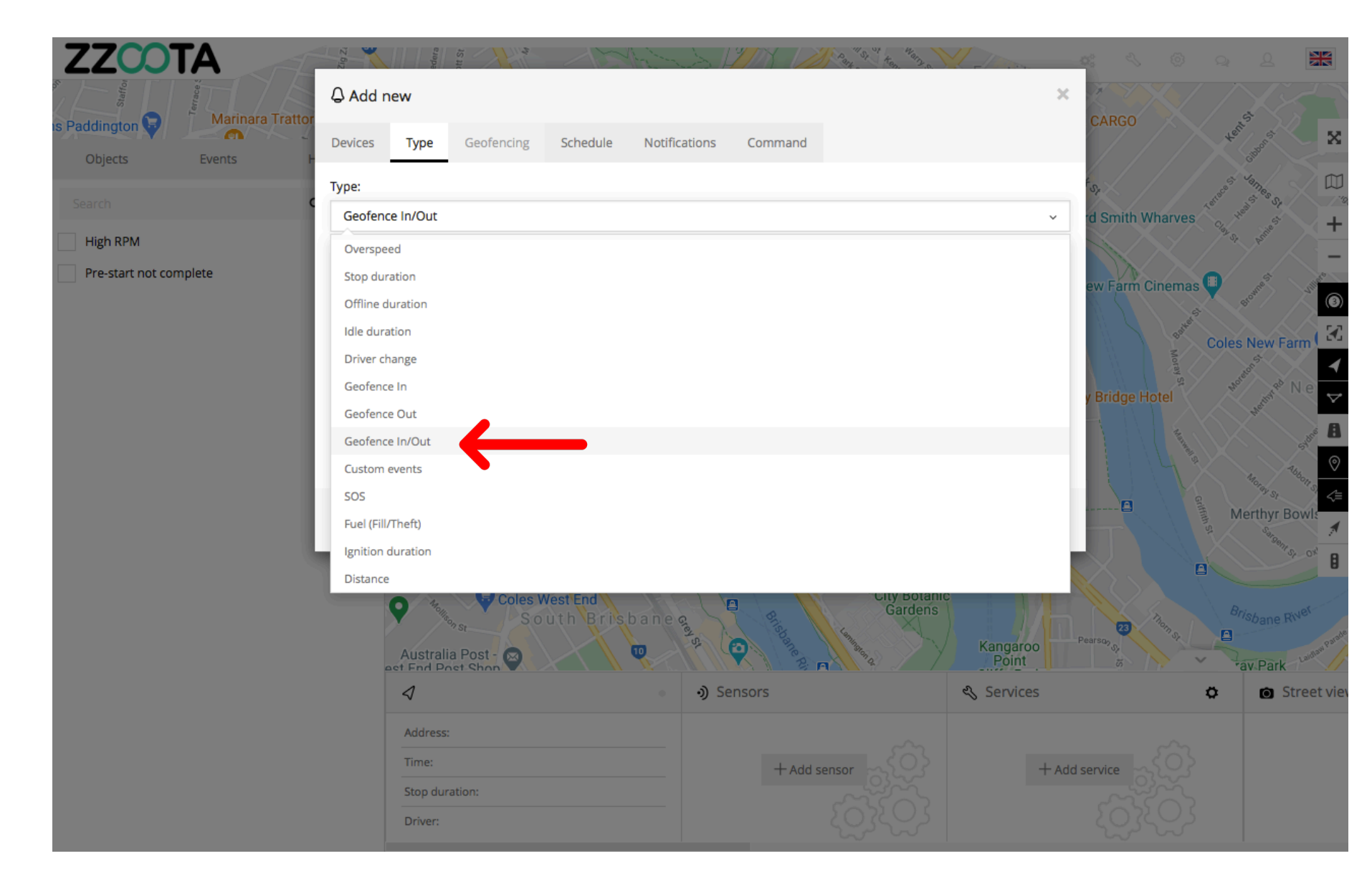

STEP 9 Select a "Geofence/s".

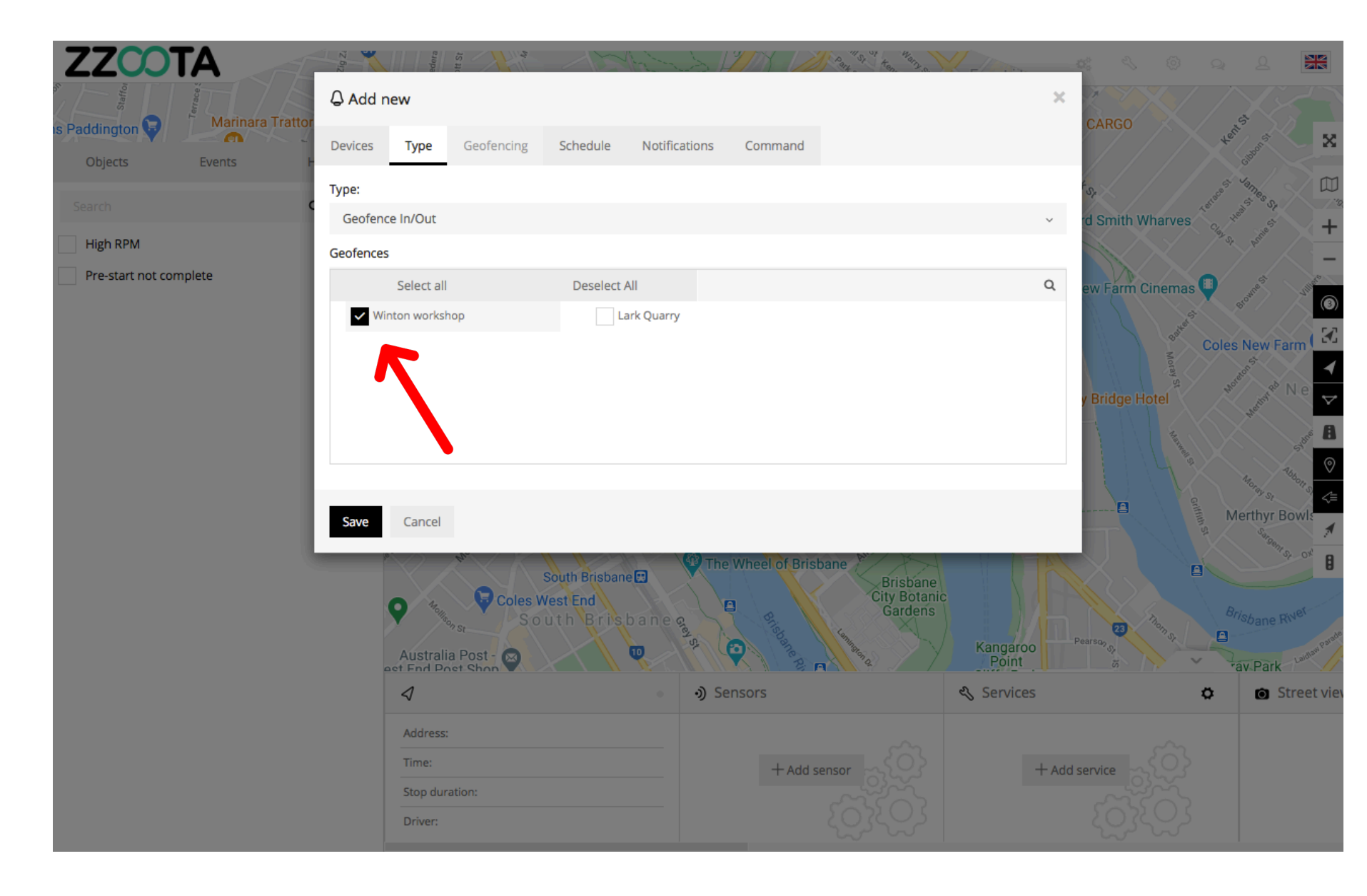

STEP 10 Select "Schedule".

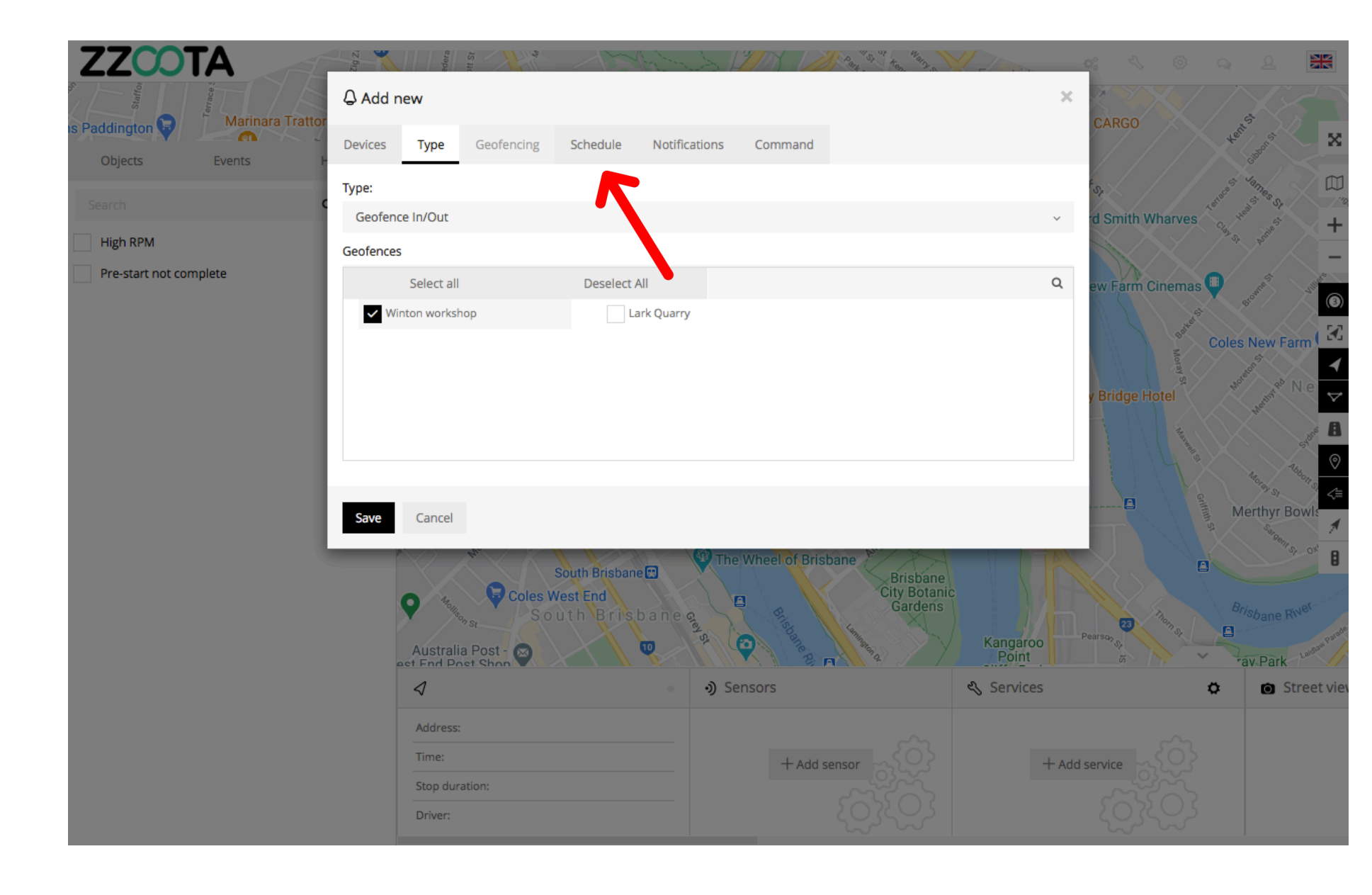

STEP 11 Check the "Schedule" box.

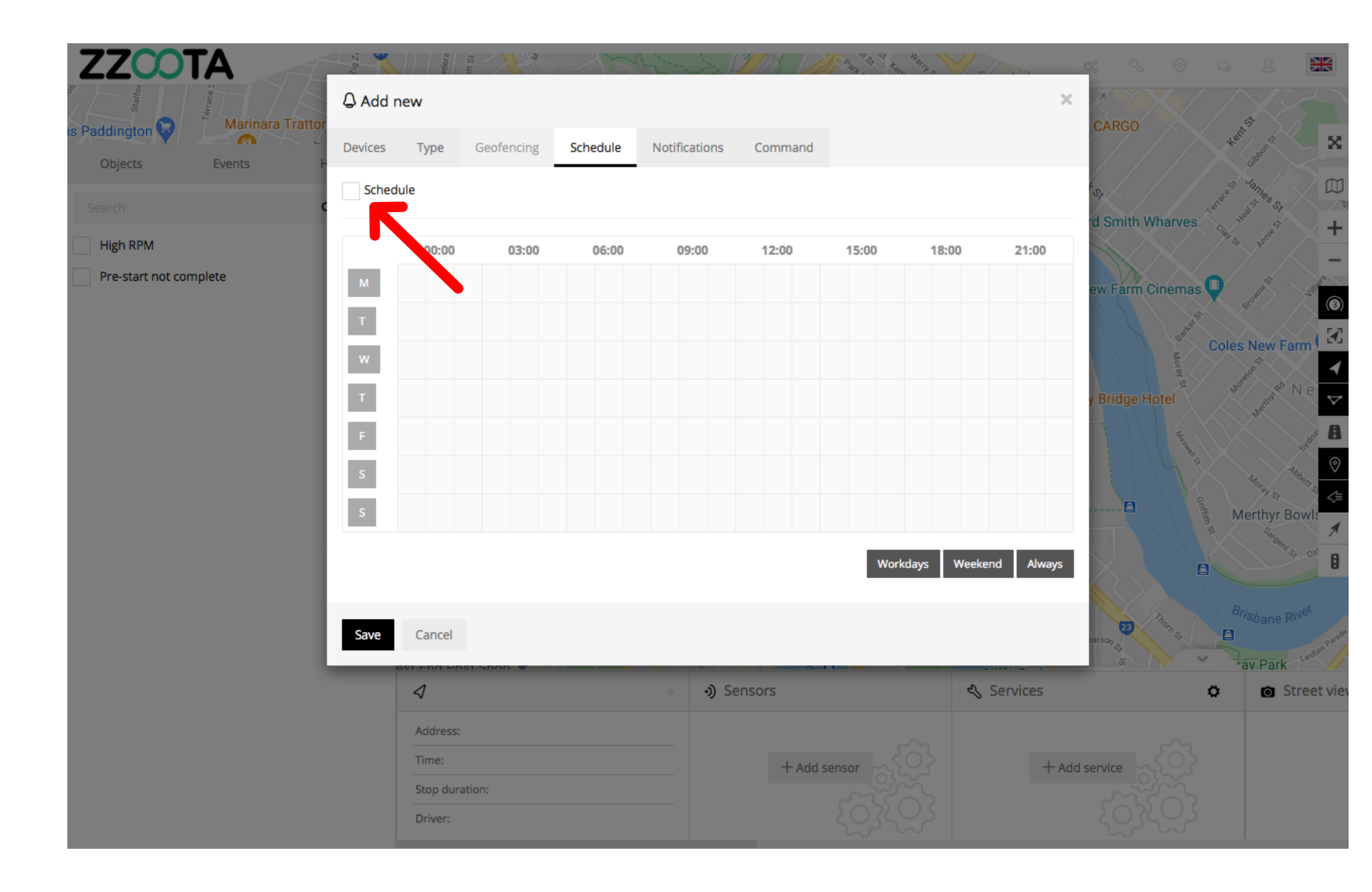

When the box has been checked the options become available.

The schedule can be set to meet your requirements, eg. you may want the Alert triggered 24/7 or only on weekdays between particular hours.

The calendar can be filled by using the shortcut buttons in the bottom right corner, click and drag or selecting/deselecting each box individually.

| ZZCOT                  |           | Z BI                      | Edera  | tt St      | 15         | himite        | YAX DE      | Part St ten | Wang of -  | The second second second second second second second second second second second second second second second s | <b>e:</b> < ©    | Q Q 🔛                |
|------------------------|-----------|---------------------------|--------|------------|------------|---------------|-------------|-------------|------------|----------------------------------------------------------------------------------------------------|------------------|----------------------|
| Staffor                | Jerrace 1 | ♀ Add new                 |        |            |            |               |             |             |            | ×                                                                                                    |                  |                      |
| objects                | Events    | Devices                   | Туре   | Geofencing | Schedule   | Notifications | Command     |             |            |                                                                                                    | CARGO            | Hents X              |
| Sources Events         |           | Schedu                    | ule    |            |            |               |             |             |            |                                                                                                    | Sr.              | Less' James D        |
| Search                 | ,         |                           |        |            |            |               |             |             |            |                                                                                                    | rd Smith Wharves | Cip. Had scients +   |
| Pre-start not complete |           |                           | 00:00  | 03:00      | 06:00      | 09:00         | 12:00       | 15:00       | 18:00      | 21:00                                                                                                    |                  |                      |
|                        |           | M                         |        |            |            |               |             |             |            |                                                                                                    | ew Farm Cinema   | S Scourse Sum (O     |
|                        |           |                           |        |            |            |               |             |             |            |                                                                                                    | Barten           | Coles New Farm       |
|                        |           | T                         |        |            |            |               |             |             |            |                                                                                                    | e Pridao Hotel   | Ne →                 |
|                        |           |                           |        |            |            |               |             |             |            |                                                                                                    | y bridge Hoter   | Hardin A             |
|                        |           | s                         |        |            |            |               |             |             |            |                                                                                                    |                  |                      |
|                        |           | s                         |        |            |            |               |             |             |            |                                                                                                    |                  | an Marthur Bowle     |
|                        |           |                           |        |            |            |               |             |             |            |                                                                                                    |                  | Saragent S. of       |
|                        |           |                           |        |            |            |               |             | Work        | days Weeke | nd Always                                                                                                    | $X \sim $        |                      |
|                        |           |                           |        |            |            |               |             |             |            |                                                                                                    | 100              | Brisbane River       |
|                        |           | Save                      | Cancel | ersnan 🐨   |            |               | - 1.24 - 11 |             |            |                                                                                                    | sarson St        | Tay Park Lanner Park |
|                        |           | 4                         |        |            | ৩) Sensors |               |             |             | 🔦 Services |                                                                                                    | C Street vie     |                      |
|                        |           | Address:<br>Time:         |        |            |            | + Add sensor  |             |             |            |                                                                                                    |                  |                      |
|                        |           |                           |        |            | -Ac        |               |             |             | d service  |                                                                                                    |                  |                      |
|                        |           | Stop duration:<br>Driver: |        |            |            |               |             |             |            |                                                                                                    |                  |                      |
| Run script ""          |           |                           |        |            |            |               |             |             |            |                                                                                                    |                  |                      |

In this example "Always" has been selected to get the Alert 24/7.

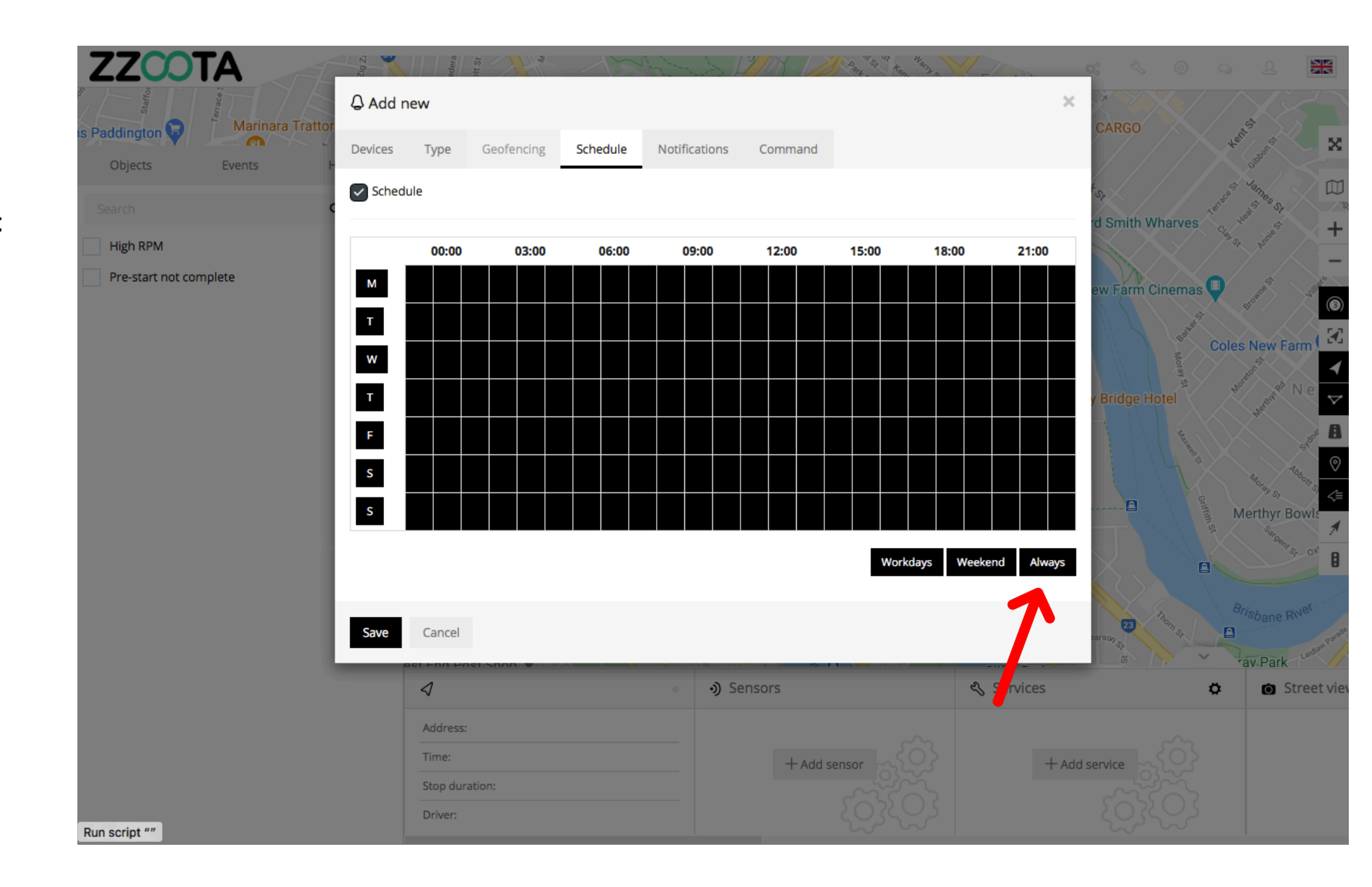

STEP 12 Select "Notifications"

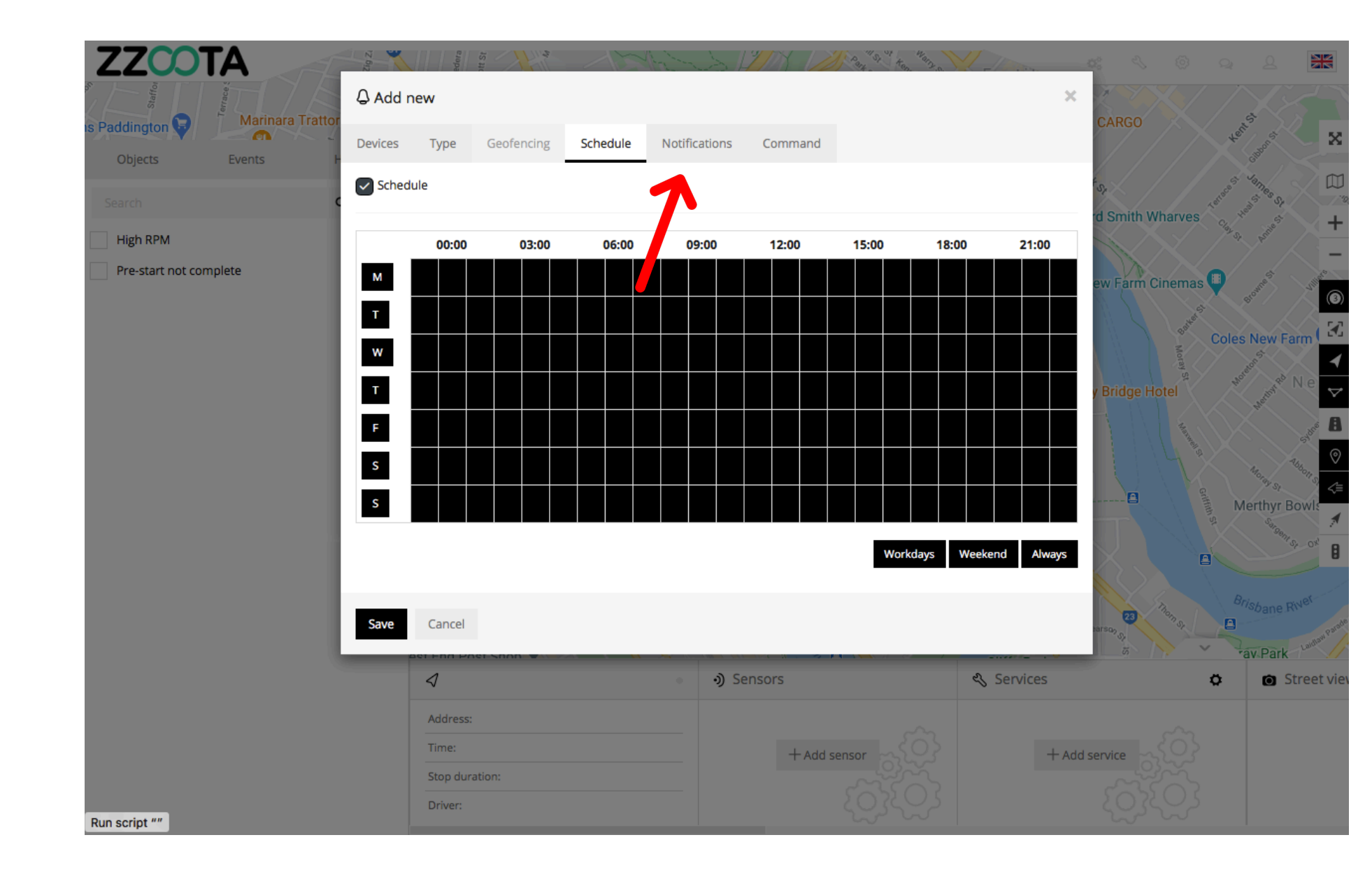

Step 13 Check the "Email notification" box.

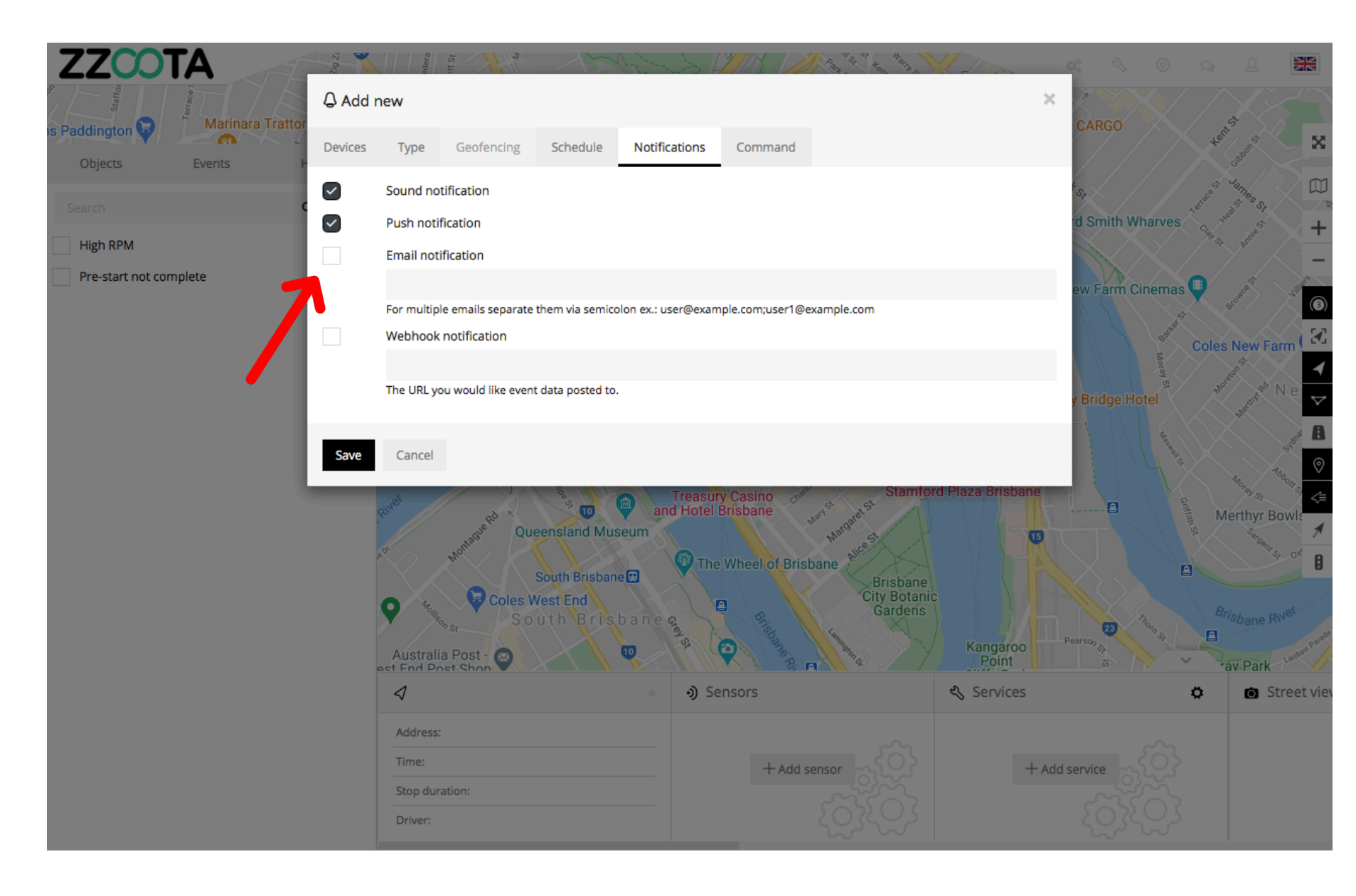

Step 14 Enter the emails you want the Alert sent to.

IMPORTANT : For multiple emails separate them via semicolon with no spaces.

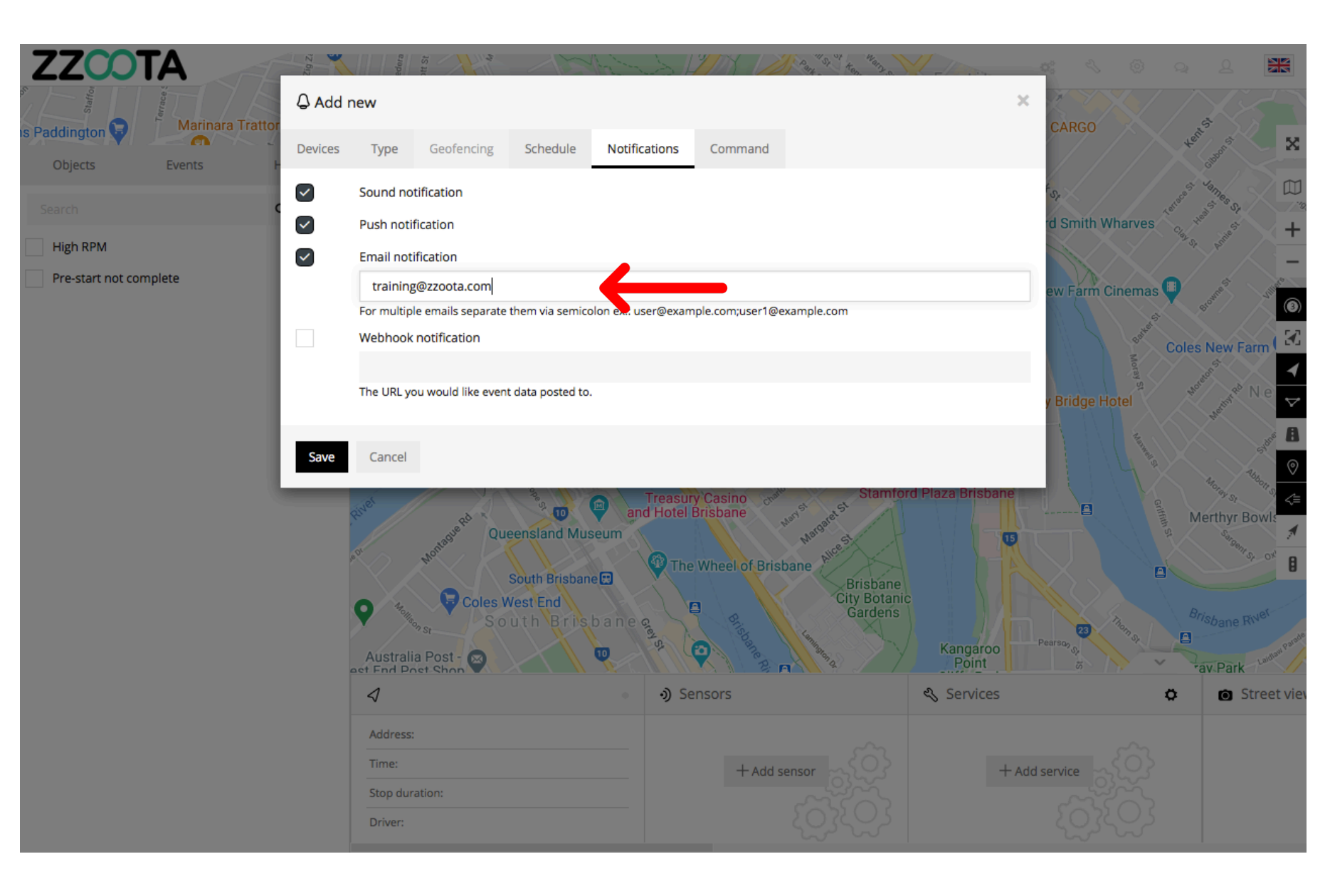

STEP 15 Select "Save".

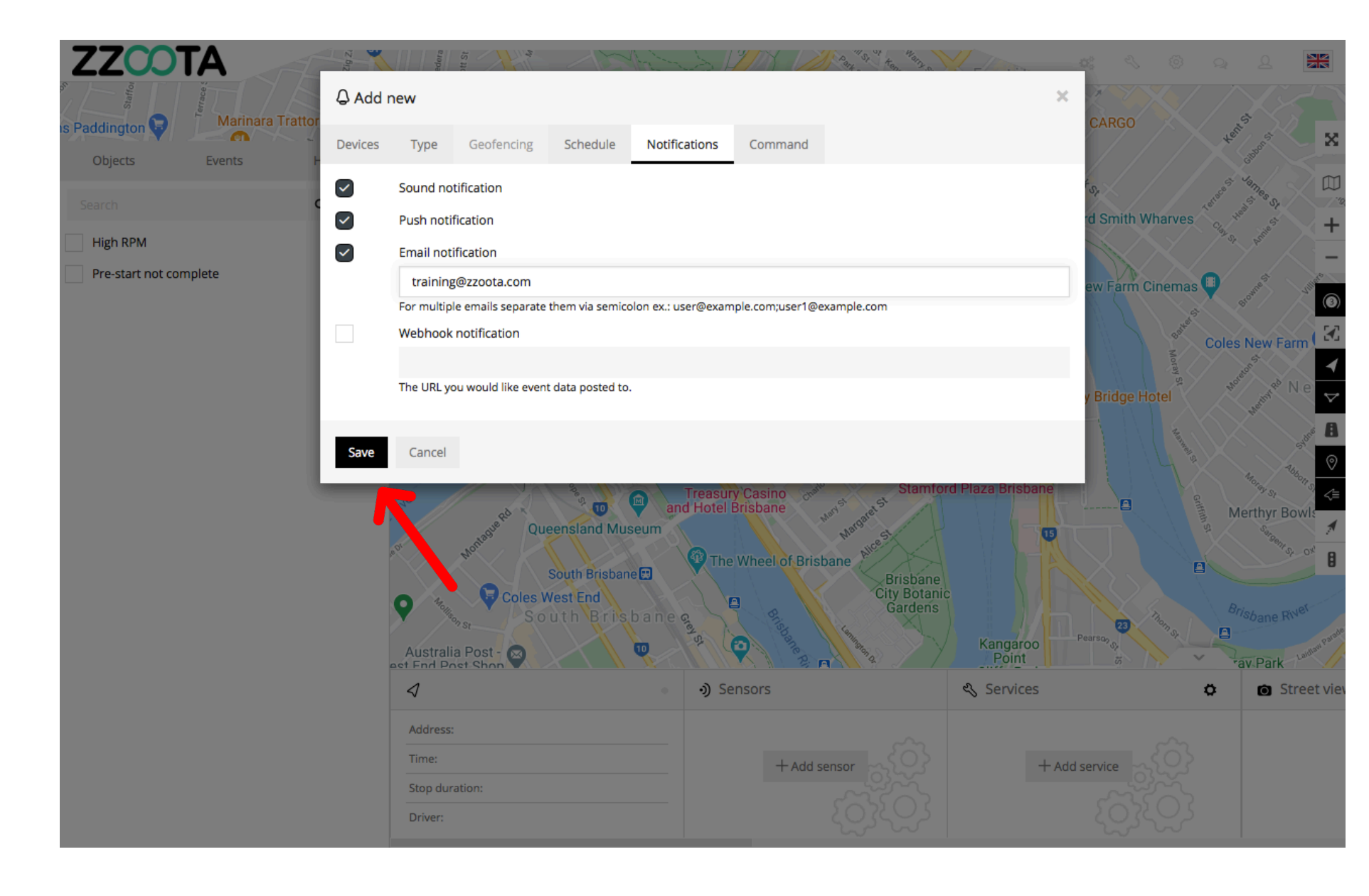

A "Geofence In/Out" Alert has been created.

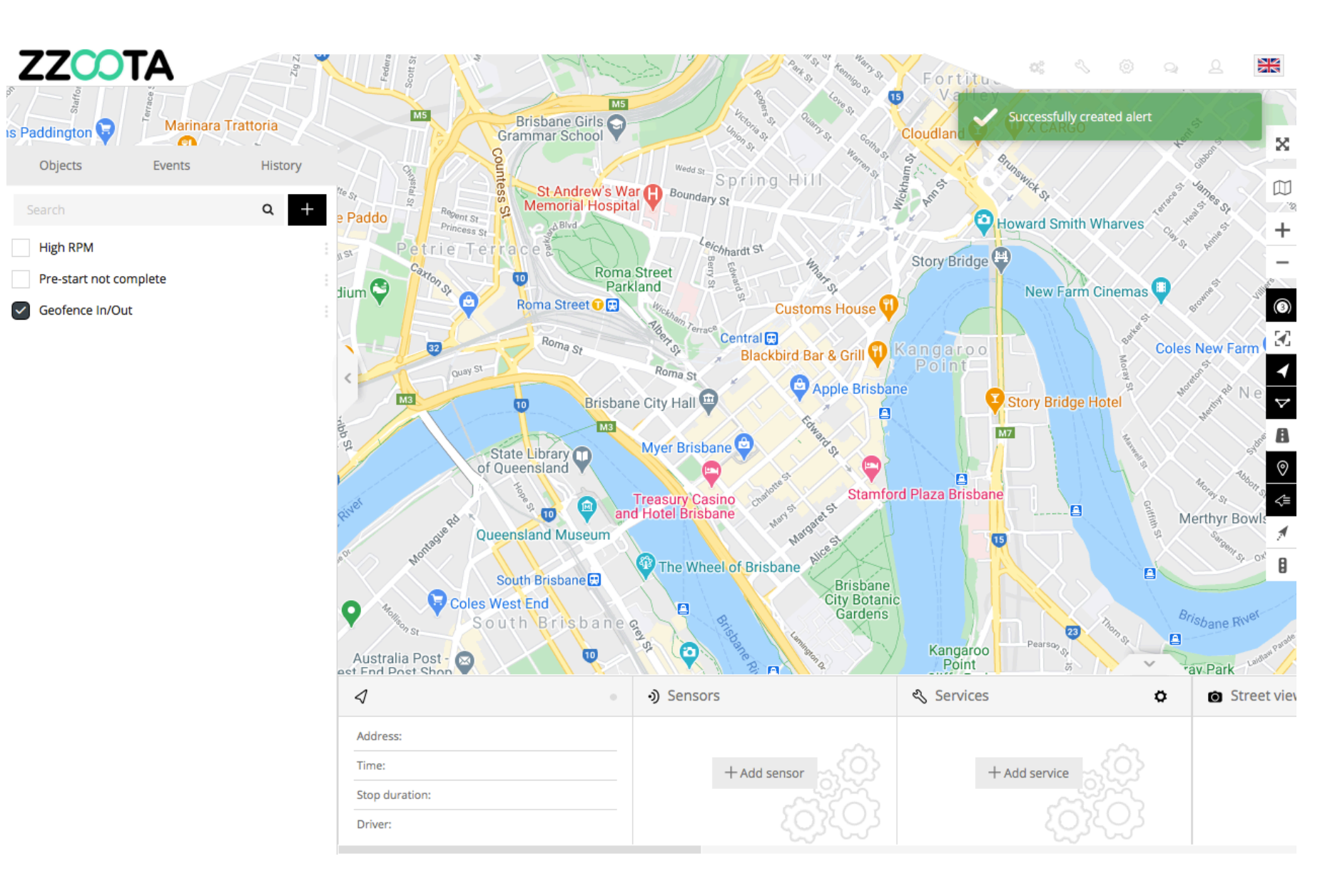

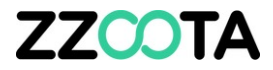

# END OF PRESENTATION